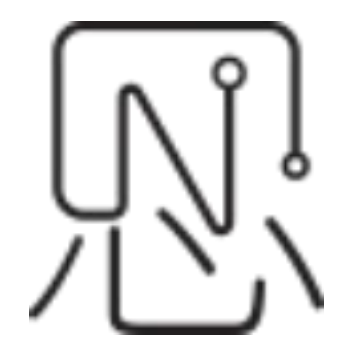

# Yea Create Steam Oven

# Software Manual

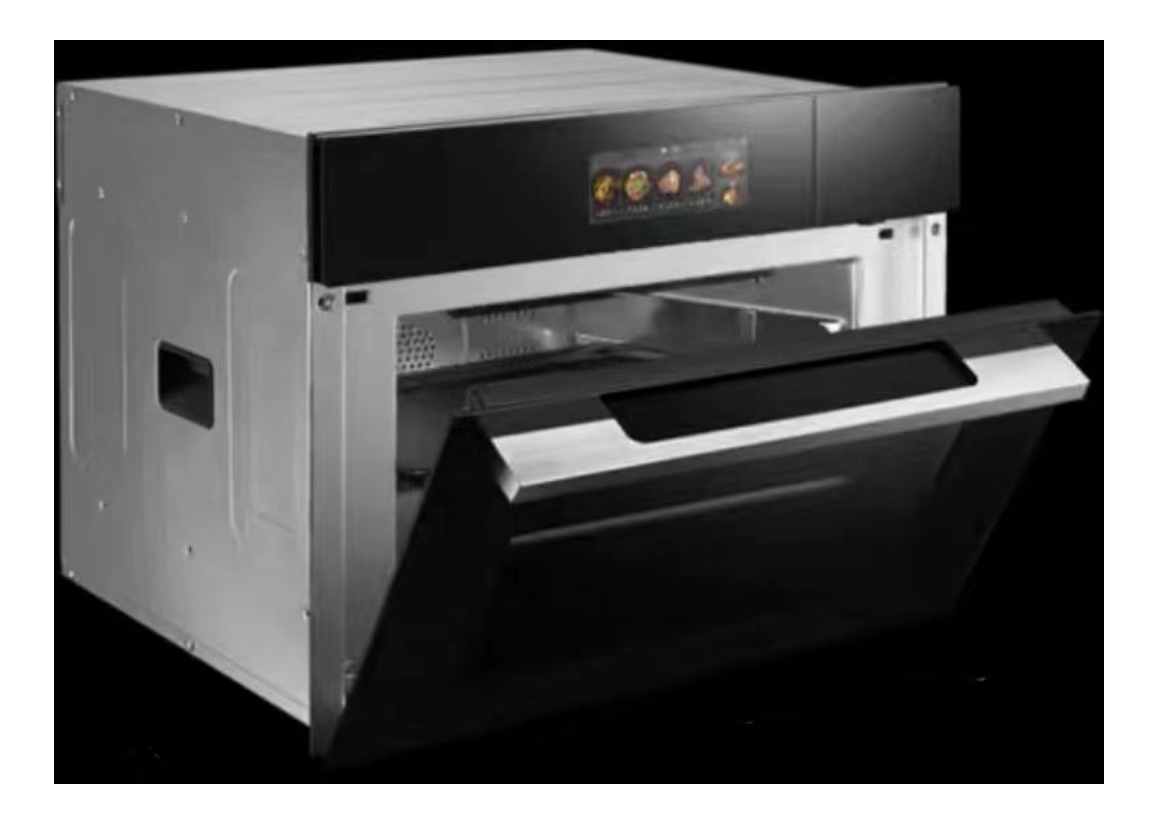

# Yea Create Steam Oven Software Manual

# **1.Configuration**

| Num | Function          |       | Indicators                    |
|-----|-------------------|-------|-------------------------------|
| 1   | Software Platform |       | Linux                         |
| 2   | Software Release  |       | Foshan Yea Create lot Co.,Ltd |
| 3   | OS version        | WebOS | support WebOS V0b0b0707       |
| 4   | Control Mode      |       | IoT control                   |
| 5   | Language          |       | Chinese                       |

# 2. Functional overview

#### 2.1 Boot interface LOGO

| Num | Function description | Interacted | Hint |
|-----|----------------------|------------|------|
| 1   | claogrs              | /          | /    |

#### 2.2 Yea Create Steam Oven Main interface (standby status)

| Ċ       | 09                   | 9:03 🗁 🏠 🤶                                                                                                    |
|---------|----------------------|----------------------------------------------------------------------------------------------------|
| <<br>功能 | 能烹饪 > < 辅助烹饪 > < 快:  | <br>・              のnekey<br>功能<br>ひっと<br>                                                                                                    |
| Num     | Function description | Interacted                                                                                                    |
| 1       | Standby Status       | Enter the standby interface after booting                                                                                                    |
| 2       | U<br>Switch          | Click to enter power saving mode                                                                                                    |
| 3       | Share                | users can scan the QR code to operate on the<br>WeChat mobile phone (there is an introduction<br>at the end of this document)                                                    |
| 3       | Door                 | The icon lights up when the furnace door is opened                                                                                                    |
| 4       | -∵Ç-<br>Light        | After clicking, the stove light will beep once (the<br>stove light will automatically turn on for three<br>minutes and then turn off when cooking starts,<br>pauses, or resumes) |
| 5       | Lock                 | Click to lock screen                                                                                                    |
| 6       | WIFI                 | Click to enter the WIFI setting interface                                                                                                    |

Web:http://www.yeacreate.com | Email:business@yeacreate.com | Tel:(+86)0757-22128141 Add:No. 2003, 20th Floor, Block 3, Gaojun Technology Innovation Center, No. 1 Chaogui South Rd, Ronggui Xiaohuangpu, Shunde Dist, Foshan, China

#### 第3页共33页

## 2.3 Yea Create Steam Oven Main interface (screensaver status)

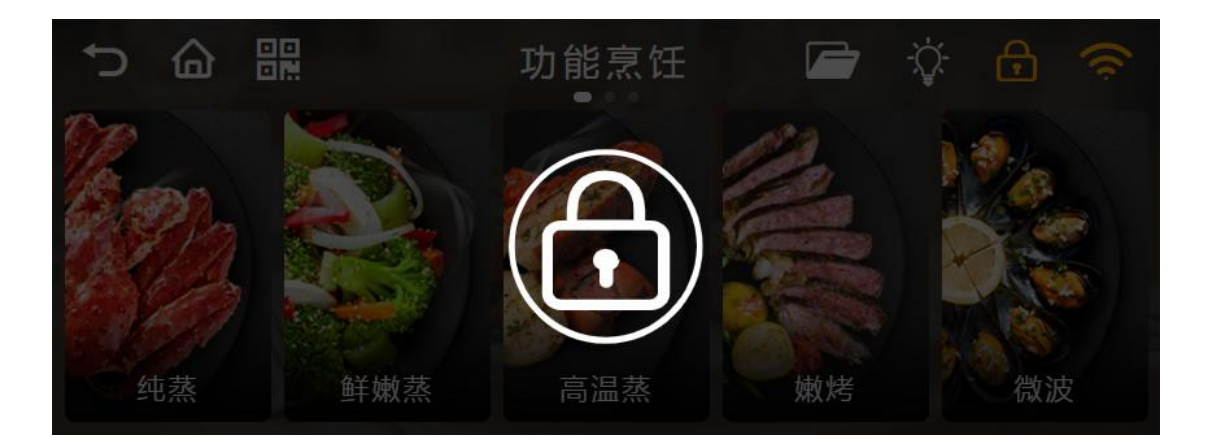

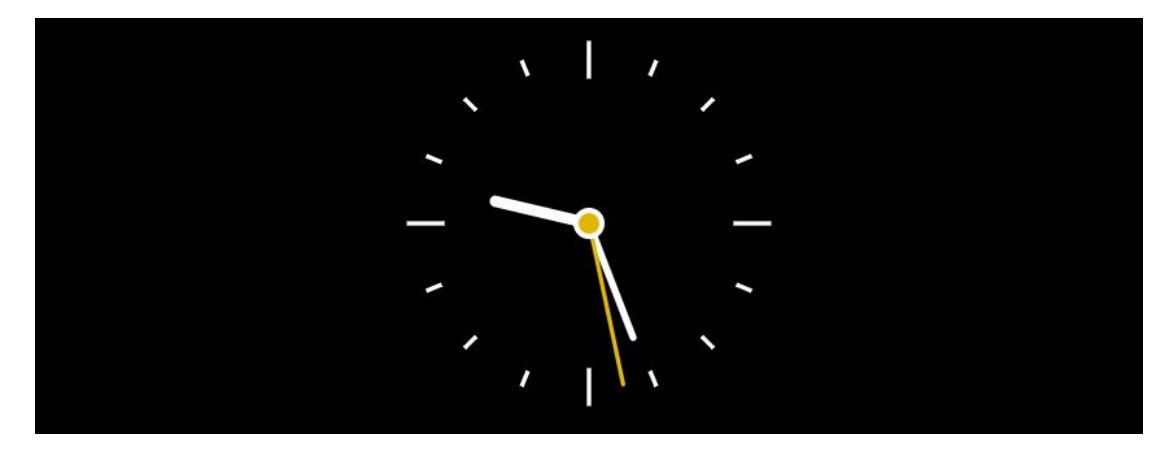

| Num | Function description | Interacted                                                   |
|-----|----------------------|--------------------------------------------------------------|
|     |                      | Enter the screen saver interface (power saving mode) after   |
| 1   | Screensaver Status   | 1 minute of inactivity, you need to turn on the screen to    |
|     |                      | resume the standby status, press the screen for 3s to unlock |

#### 2.4 Functional cooking interface

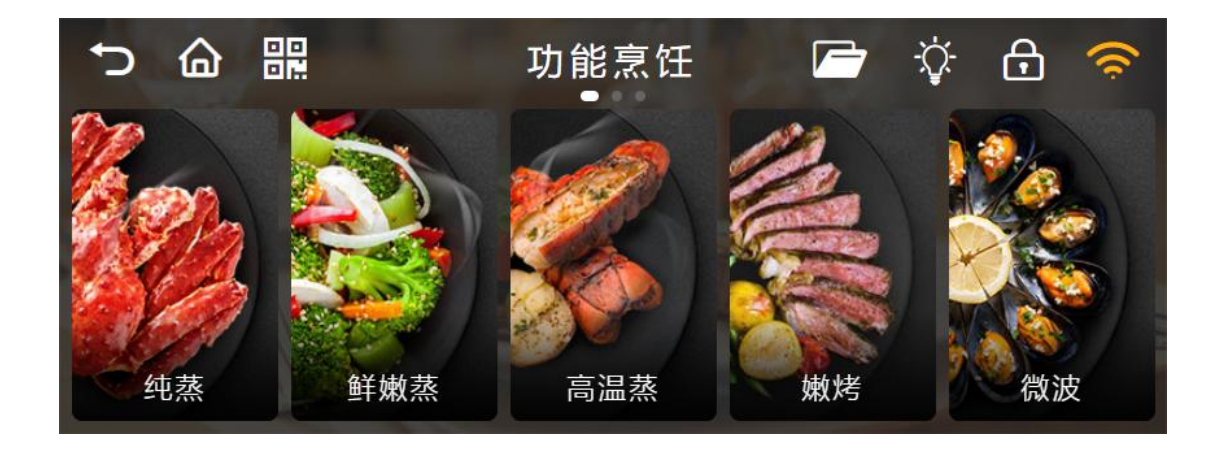

Web:http://www.yeacreate.com | Email:business@yeacreate.com | Tel:(+86)0757-22128141 Add:No. 2003, 20th Floor, Block 3, Gaojun Technology Innovation Center, No. 1 Chaogui South Rd, Ronggui Xiaohuangpu, Shunde Dist, Foshan, China

#### 第4页共33页

| Num | Fun desc                               | Interacted                                                    | Interface display                                                                                                    |  |  |  |
|-----|----------------------------------------|---------------------------------------------------------------|----------------------------------------------------------------------------------------------------|--|--|--|
| 1   | Pure<br>Cooking<br>纯蒸                  |                                                               | <ul> <li>○ 合 器</li> <li>功能烹饪-纯蒸</li> <li>● ◇ 合 奈</li> <li>● 95</li> <li>● 19</li> <li>● ● ●</li> <li>● ●</li> <li>● ●</li> <li>● ●</li> <li>● ●</li> <li>● ●</li> <li>● ●</li> <li>● ●</li> <li>● ●</li> <li>● ●</li> <li>● ●</li> <li>● ●</li> <li>● ●</li> <li>● ●</li> <li>● ●</li> <li>● ●</li> <li>● ●</li> <li>● ●</li> <li>● ●</li> <li>● ●</li> <li>● ●</li> <li>● ●</li> <li>● ●</li> <li>●</li> <li>● ●</li> <li>●</li> <li>●</li></ul> |  |  |  |
| 2   | Tender<br>Cooking<br><mark>鲜嫩蒸</mark>  |                                                               | <ul> <li>○ 合 器</li> <li>功能烹饪-鲜嫩蒸</li> <li>② 合 器</li> <li>80</li> <li>29</li> <li>85 ℃</li> <li>0 时</li> <li>30 分</li> <li>90</li> <li>1</li> <li>31</li> </ul>                                                                                                    |  |  |  |
| 3   | High-temp<br>erature<br>Cooking<br>高温蒸 | After entering the page, you can set                          | <ul> <li>⇒ 命 課</li> <li>功能烹饪-高温蒸</li> <li>○ ☆ 合 奈</li> <li>115</li> <li>19</li> <li>○</li> <li>120 c</li> <li>0 时</li> <li>20 分</li> <li>125</li> <li>1</li> <li>21</li> </ul>                                                                                                    |  |  |  |
| 4   | Tender<br>Roast<br><mark>嫩烤</mark>     | page, you can set<br>the cooking power,<br>time, appointment. | <ul> <li>→ 合 器</li> <li>功能烹饪-嫩烤</li> <li>戸 ◇ 合 奈</li> <li>175</li> <li>19</li> <li>180 ℃</li> <li>0 时</li> <li>20 分</li> <li>185</li> <li>1</li> <li>21</li> </ul>                                                                                                    |  |  |  |
| 5   | Microwave<br>微波                        |                                                               | <ul> <li>○ 合 器</li> <li>功能烹饪-微波</li> <li>○ ◇ 合 奈</li> <li>低火</li> <li>02</li> <li>○</li> <li>中火</li> <li>0 时</li> <li>03 分</li> <li>高火</li> <li>1</li> <li>04</li> </ul>                                                                                                    |  |  |  |
| 6   | Roast up<br>and down<br>上下烤            |                                                               | <ul> <li>⇒ 合 課 功能烹饪-上下烤 戸 ◇ 合 奈</li> <li>175</li> <li>29</li> <li>180 c</li> <li>185</li> <li>31</li> </ul>                                                                                                    |  |  |  |

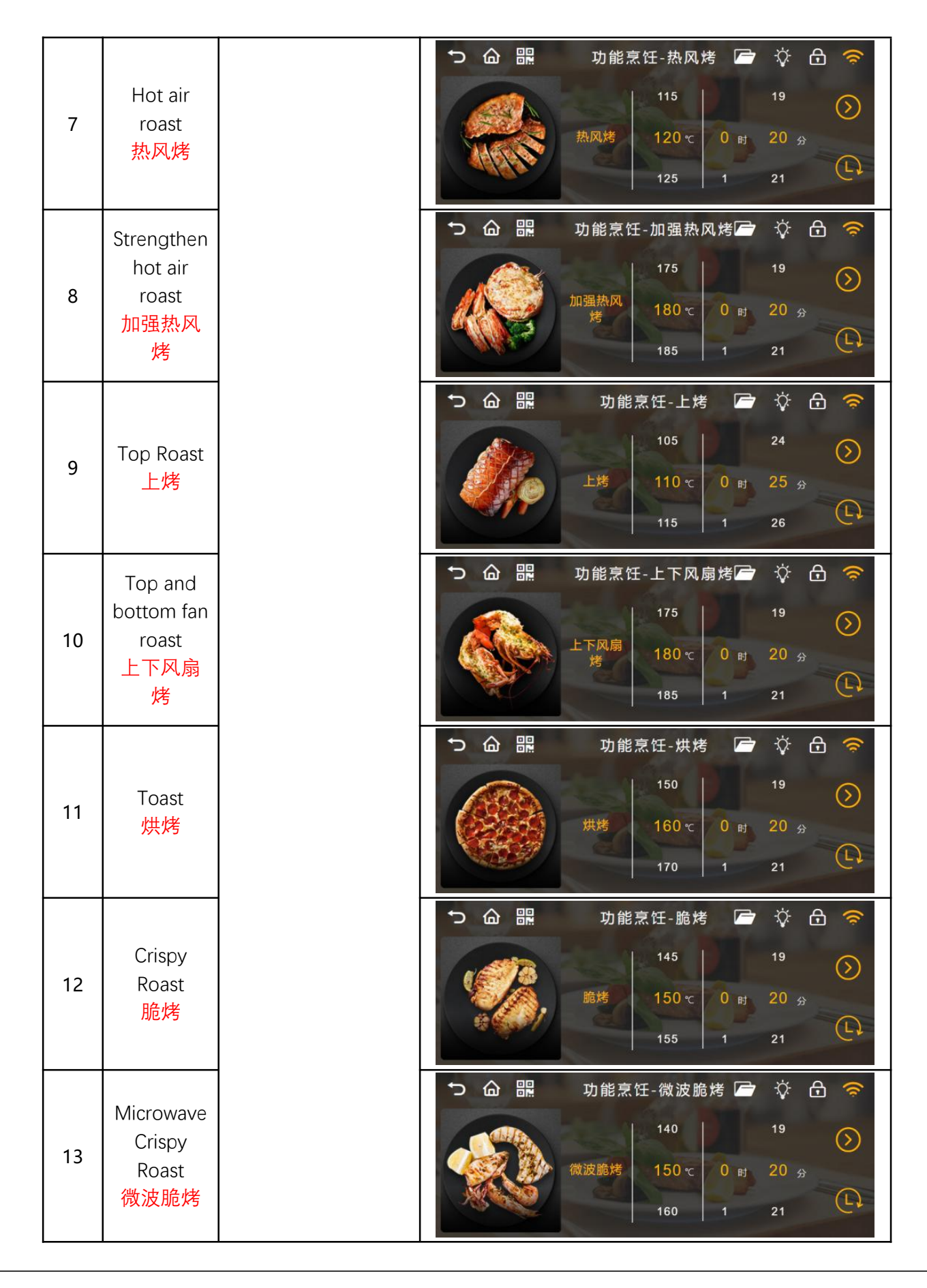

Web:http://www.yeacreate.com | Email:business@yeacreate.com | Tel:(+86)0757-22128141 Add:No. 2003, 20th Floor, Block 3, Gaojun Technology Innovation Center, No. 1 Chaogui South Rd, Ronggui Xiaohuangpu, Shunde Dist, Foshan, China

#### 第6页共33页

|    | Microwaya                            | りる器   | 功能烹饪-微波嫩烤 🗲                                 | v 🌣 🔂 🤶                         |
|----|--------------------------------------|-------|---------------------------------------------|---------------------------------|
|    | Tender                               | 2     | 85                                          | 19                              |
| 14 | Roast<br>微波嫩烤                        |       | 微波嫩烤 90 ℃ 0 时                               | 20 😚                            |
|    | VX MX MX KS                          |       | 95 1                                        | 21                              |
|    |                                      |       |                                             |                                 |
|    | Microwave                            | ♪ 合 嘂 | 功能烹饪-微波香嫩烤                                  | v 🌣 🕀 🥱                         |
|    | Microwave<br>Tender                  | ゥ 合 器 | 功能烹饪-微波香嫩烤C                                 | '☆ ᠿ 奈<br><sup>19</sup> ⊘       |
| 15 | Microwave<br>Tender<br>Roast<br>微波香嫩 |       | 功能烹饪-微波香嫩烤<br>140<br>微波香嫩<br>烤<br>150 で 0 时 | 20 <sub>2</sub> 20 <sub>2</sub> |

Take "Functional cooking-Microwave" as an example:

|                                                                                      | <b>計</b> 功能烹                                                                                                    | 〔饪-微波 🗲                                                                             | ☆ ि 🤝                                                                                                    |
|--------------------------------------------------------------------------------------|----------------------------------------------------------------------------------------------------|-------------------------------------------------------------------------------------|----------------------------------------------------------------------------------------------------|
|                                                                                      |                                                                                                    | 低火                                                                                  | 02                                                                                                    |
|                                                                                      | 微波                                                                                                    | 中火 0 时                                                                              | 03 分                                                                                                    |
|                                                                                      |                                                                                                    | 高火 1                                                                                | 04                                                                                                    |
| Number                                                                               | Description                                                                                                    | Int                                                                                 | erface display                                                                                                    |
| After<br>selecting the<br>firepower<br>and<br>duration,<br>click the start<br>button | All microwave functions<br>(combined functions with<br>microwave functions)<br>have pop-up prompts,<br>click the "Confirm" button,<br>and start cooking after<br>one beep click the |                                                                                     | 能烹饪-微波 C (A)<br>温馨提示<br>明金属或者封闭容器<br>3秒后开始启动<br>确认<br>例文<br>1 分<br>02<br>01<br>02<br>01<br>02<br>01<br>02<br>01<br>02<br>01<br>02<br>01<br>02<br>01<br>02<br>01<br>02<br>01<br>02<br>01<br>02<br>01<br>00<br>01<br>00<br>00<br>01<br>00<br>00<br>00<br>00<br>00<br>00<br>00 |
| Click the                                                                            | "Cancel" button to return<br>to the previous layer                                                                                                    | 00<br>京调                                                                            | 102:58 0:03<br>102か 中火 <b>(</b> )                                                                                                    |
| button to<br>pause<br>cooking                                                        | After clicking, it will beep<br>once, the steam oven will<br>stop cooking, and the<br>oven light will<br>automatically turn on                                                      |                                                                                     | 能烹饪-微波 🗁 🔅 🔂 🤶<br>时间 <sup>皆停中</sup> 烹调时间<br>: 00 : 58 0 : 01<br>)X力 中火 💽                                                                                                    |
| Click the<br>continue<br>button to<br>continue<br>cooking                            | After clicking, it will beep<br>once, and the steam oven<br>will continue to cook                                                                                                   | <ul> <li>→ 合 器</li> <li>功</li> <li>利余</li> <li>00</li> <li>三</li> <li>京選</li> </ul> | 能烹饪-微波 🗁 🎲 🔂 🔶                                                                                                    |

| Click the<br>stop button<br>to stop the<br>current | After clicking confirm, it<br>will beep once, the steam<br>oven will stop working                                              | <ul> <li>つ 合 器 功能烹饪-微波</li></ul>                                                                                                    |
|----------------------------------------------------|----------------------------------------------------------------------------------------------------|----------------------------------------------------------------------------------------------------|
| cooking                                            | and return to the functional cooking menu                                                                                      | <ul> <li>つ 合 器</li> <li>功能烹饪</li> <li>○ ◇ 合 </li> <li>○ → → → → → → → → → → → → → → → → → → →</li></ul>                                                    |
| Finished<br>cooking                                | After cooking, it will beep<br>once, and click the<br>"Confirm" button in the<br>pop-up box to return to<br>the main interface | <ul> <li>つ 合 器</li> <li>功能烹饪-微波</li> <li>算 合 令</li> <li>調时间</li> <li>10</li> <li>請取出您的菜品</li> <li>10:01</li> <li>通 込</li> <li>蒸調火力</li> <li>超低火</li> </ul> |
| Click the<br>Booking<br>button to                  | Users can pre-determine<br>the cooking time                                                                                    | <ul> <li>▶ 合 副</li> <li>● 预约-微波</li> <li>○ 合 副</li> <li>● ①</li> <li>○ 2</li> <li>○ 微波</li> <li>1 时</li> <li>3 分</li> <li>&gt;&gt;</li> <li>2 4</li> </ul> |
|                                                    | according to their own<br>needs                                                                                                | <ul> <li>つ 合 器</li> <li>功能烹饪-微波 ▷ ◊ 合 </li> <li>预约时间 ☆波预约中 烹调时间</li> <li>① 1:02:59</li> <li>1:06</li> <li>○ 減火力</li> </ul>                                 |

|     |                              |                                                                                        | 辅助烹饪 🗁 🎲 🔂 🤶                                                                                                    |
|-----|------------------------------|----------------------------------------------------------------------------------------|----------------------------------------------------------------------------------------------------|
|     | <b>()</b><br>定時              | 解冻                                                                                     | 保温         子果                                                                                                    |
| Num | Fun desc                     | Interacted                                                                             | Interface display                                                                                                    |
| 1   | Fermentation<br>发酵           | After entering the<br>page, you can set<br>the cooking<br>power, time,<br>appointment. | <ul> <li>☆ 品 課</li> <li>第 助烹饪-发酵</li> <li>※ 品 奈</li> <li>34</li> <li>20</li> <li>35 ℃</li> <li>0 时</li> <li>40 分</li> <li>36</li> <li>20</li> </ul>                                                                                                    |
| 2   | Unfreeze<br>解冻               |                                                                                        | <ul> <li>● 合 器</li> <li>● 400</li> <li>29</li> <li>●</li> <li>●</li>     &lt;</ul> |
| 3   | Keep warm<br><mark>保温</mark> |                                                                                        | <ul> <li>○ 命 課</li> <li>辅助烹饪-保温</li> <li>○ ◇ 合 奈</li> <li>35</li> <li>20 ○</li> <li>40 ℃</li> <li>0 时</li> <li>40 分</li> <li>45</li> <li>20</li> </ul>                                                                                                    |
| 4   | Dried fruit<br>干果            |                                                                                        | <ul> <li>○ 合 器</li> <li>辅助烹饪-干果</li> <li>ジ 合 奈</li> <li>95</li> <li>19</li> <li>7</li> <li>100 c</li> <li>105</li> <li>1</li> <li>21</li> </ul>                                                                                                    |

## 2.5 Assisted cooking interface

| 5 | Stew<br>慢炖          |                                                                                                    | <ul> <li>○ 合 器</li> <li>辅助烹饪-慢炖</li> <li>○ ◇ 合 </li> <li>③</li> <li>● 優焼</li> <li>120 c</li> <li>○ 0 时</li> <li>35 分</li> <li>1 36</li> </ul>                                                                                                    |
|---|---------------------|----------------------------------------------------------------------------------------------------|----------------------------------------------------------------------------------------------------|
| 6 | Dry<br>干燥           | 20 minutes of<br>drying work                                                                                                    | <ul> <li>○</li> <li>○</li></ul>                                                                                |
| 7 | Sterilization<br>除菌 | It is divided into<br>sterilization for<br>mother and baby<br>products and<br>microwave<br>sterilization, and<br>the sterilization<br>time can be set | <ul> <li>○ 合 器 除菌-母婴用品除菌 </li> <li>○ 合 器 母婴用品<br/>除菌</li> <li>□ 19</li> <li>□ 19</li> <li>□ 120 ℃</li> <li>□ 10 円</li> <li>20 分</li> <li>○ 合 器</li> <li>○ 合 器</li> <li>○ 合 器</li> <li>○ 合 器</li> <li>○ 合 器</li> <li>○ 合 器</li> <li>○ 合 器</li> <li>○ 合 器</li> <li>○ 合 器</li> <li>○ 合 器</li> <li>○ 合 3 分 ○</li> <li>○ ○ ○</li> <li>○ ○ ○</li> <li>○ ○</li> <li>○ ○</li></ul> |
|   |                     | Deodorization: 15<br>minutes of<br>deodorization<br>work                                                                                              | う 合 課 清洁-除味 ○ ☆ 合 奈                                                                                                    |
| 8 | Clean<br>清洁         | Cavity cleaning:<br>20 minutes of<br>oven cleaning<br>work                                                                                            | <ul> <li>○ 合 器:</li> <li>清洁-炉腔清洁</li> <li>○ ♥ 合 </li> <li>⑦ ♥ 20 ↔</li> <li>&gt;</li> </ul>                                                                                                    |
|   |                     | Steam Line<br>Cleaning: A<br>10-minute steam<br>line cleaning is<br>available.                                                                        | <ul> <li>○ 合 品: 清洁-蒸汽管路清洁 ▷ ☆ 合 </li> <li>○ 前 : ○ ☆ 合 </li> <li>○ □ □ □ □ □ □ □ □ □ □ □ □ □ □ □ □ □ □ □</li></ul>                                                                                                    |

Web:http://www.yeacreate.com | Email:business@yeacreate.com | Tel:(+86)0757-22128141 Add:No. 2003, 20th Floor, Block 3, Gaojun Technology Innovation Center, No. 1 Chaogui South Rd, Ronggui Xiaohuangpu, Shunde Dist, Foshan, China

#### 第11页共33页

|   |                              |                              | つの | 辅助烹饪-除垢 🖙 🔅 🖯                                                                                           |   |
|---|------------------------------|------------------------------|----|----------------------------------------------------------------------------------------------------|---|
| 9 | Descaling<br><mark>除垢</mark> | 50 minutes of descaling work |    | 院店 0 时 50 分<br>請在水箱内加入一包水垢清洁剂后加水至"最高水位线"充分<br>鹅样直至完全溶解放入水箱,然后点击启动<br>注意:至今过程分50分钟。陸坦完成后请使用"结蓝"功能5分钟去接味道 | 0 |

# Take "Assisted cooking-Fermentation" as an example:

| ら<br>ら<br>企                                                                       | 器 辅助烹                                                                                                    | 饪-发酵      | ▶ ☆ ि                                                | (Ú                       |
|-----------------------------------------------------------------------------------|----------------------------------------------------------------------------------------------------|-----------|------------------------------------------------------|--------------------------|
|                                                                                   |                                                                                                    | 34        | 20                                                   | $\bigcirc$               |
|                                                                                   | 发酵                                                                                                    | 35 ℃ 0 pj | 40 分                                                 |                          |
|                                                                                   |                                                                                                    | 36 20     |                                                      | C                        |
| Number                                                                            | Description                                                                                                    |           | Interface display                                    |                          |
| After<br>selecting the<br>firepower<br>and duration,<br>click the start<br>button | Fermentation starts after<br>1 beep                                                                                                    |           | 辅助烹饪-发酵<br><sup>剰余时间 发酵烹饪中</sup><br>00:39:58<br>烹调温度 | ☞ ☆ 合 奈 烹调时间<br>0:40 35℃ |
| Click the<br>pause button<br>to pause<br>fermentation                             | After clicking, it will beep<br>once, the steam oven will<br>suspend fermentation,<br>and the oven light will<br>automatically light up |           | 辅助烹饪-发酵<br><sup>剩余时间 暂停中</sup><br>00:39:27<br>烹调温度   | ☞ ☆ 合 奈 烹调时间<br>0:40 35℃ |

| Click the<br>continue<br>button to<br>continue<br>fermentation            | After clicking, it will beep<br>once, and the steam oven<br>will continue to ferment                                                                 | <ul> <li>→ 合 器</li> <li>辅助烹饪-发酵</li> <li>● ◇ 合 奈</li> <li>剰余时间 发酵烹饪中<br/>00:39:25</li> <li>0:40</li> <li>原调温度</li> <li>35℃</li> </ul>                                                                                                    |
|---------------------------------------------------------------------------|----------------------------------------------------------------------------------------------------|----------------------------------------------------------------------------------------------------|
| Click the stop<br>button to<br>stop the<br>current                        | After clicking confirm, it<br>will beep once, the steam<br>oven stops working and                                                                    | <ul> <li>つ 合 器 辅助烹饪-发酵</li></ul>                                                                                                    |
| fermentation                                                              | returns to the Assisted<br>cooking menu                                                                                                    | •     •     •     •     •       Ø     Ø     Ø     Ø     Ø     Ø       Ø     Ø     Ø     Ø     Ø       Ø     Ø     Ø     Ø     Ø       Ø     Ø     Ø     Ø       Ø     Ø     Ø     Ø       Ø     Ø     Ø     Ø       Ø     Ø     Ø     Ø       Ø     Ø     Ø     Ø       Ø     Ø     Ø     Ø       Ø     Ø     Ø     Ø       Ø     Ø     Ø     Ø                                                                                                    |
| Fermentation<br>is complete                                               | After the fermentation is<br>over, one beep will<br>sound, and click the<br>"Confirm" button in the<br>pop-up box to return to<br>the main interface | <ul> <li>○ 合 器</li> <li>辅助烹饪-发酵</li> <li>○ ◇ 合 奈</li> <li>○ 約</li> <li>○ 第</li> <li>○ 第</li>     &lt;</ul>                                                                                      |
| Click the<br>Booking<br>button to<br>schedule the<br>fermentation<br>time | Users can pre-determine<br>the fermentation time<br>according to their own<br>needs                                                                  | <ul> <li>つ 合 副 预约-发酵</li> <li>○ ◇ 合 奈</li> <li>(2) ◇ ○ ○</li> <li>(2) ◇ ○</li> <li>(2) ◇ ○</li> <li>(2) ◇ ○</li> <li>(2) ◇ ○</li> <li>(3) ◇ ○</li> <li>(4) ◇ ○</li> <li>(5) ◇</li> <li>(5) ◇</li> <li>(6) ◇ ○</li> <li>(7) ◇ ○</li> <li>(7) ◇ ○</li></ul> |

| Ċ   |                                              | 快速                                       | 惠京任 🗁 🌾 🔂 🤝                                                                                                    |
|-----|----------------------------------------------|------------------------------------------|----------------------------------------------------------------------------------------------------|
|     | 预热                                           | (次) (次) (次) (次) (次) (次) (次) (次) (次) (次)  | A速蒸                                                                                                    |
| Num | Fun desc                                     | Interacted                               | Interface display                                                                                                    |
| 1   | Preheat<br>预热                                |                                          | <ul> <li>つ 合 課</li> <li>快速烹饪-预热</li> <li>○ ◇ 合 奈</li> <li>175</li> <li>02</li> <li>○</li> <li>180 ℃</li> <li>0 时</li> <li>03 分</li> <li>185</li> <li>04</li> </ul>       |
| 2   | Microwave<br>微波                              | After entering the page, you can set     | <ul> <li>○ 合 副</li> <li>快速烹饪-微波</li> <li>○ ◇ 合 奈</li> <li>低火</li> <li>02</li> <li>○</li> <li>中火</li> <li>0 时</li> <li>03 分</li> <li>市火</li> <li>1</li> <li>04</li> </ul> |
| 3   | Quick<br>Steam<br>快速蒸                        | the cooking power,<br>time, appointment. | <ul> <li>つ 合 器 快速烹饪-快速蒸 戸 ◊ 合 </li> <li>快速蒸 100 ℃</li> <li>0 时 20 分</li> <li>1 21</li> </ul>                                                                             |
| 4   | Strengthe<br>n hot air<br>roast<br>加强热风<br>烤 |                                          | <ul> <li>○ 合 器</li> <li>快速烹饪-加强热风烤</li> <li>◇ 合 奈</li> <li>175</li> <li>19</li> <li>180 c</li> <li>0 时</li> <li>20 分</li> <li>185</li> <li>1 21</li> </ul>               |

## 2.6 Fast cooking interface

|   |             | りる謡     | 快速 | 烹饪-脆烤              | f 🖻 | -\$ <del>7</del> - | ⊕ 🛜     |
|---|-------------|---------|----|--------------------|-----|--------------------|---------|
| _ | Crispy      |         |    | 145                |     | 19                 | $\odot$ |
| 5 | Roast<br>脆烤 |         | 脆烤 | 150 <del>∘</del> c | 0 时 | <b>20</b> 分        |         |
|   |             | A State |    | 155                | 1   | 21                 | (L)     |

# Take "Fast cooking-Preheat" as an example:

| Number                                                                               | Description                                                                                                    | Interface display                                                                                                    |  |  |
|--------------------------------------------------------------------------------------|----------------------------------------------------------------------------------------------------|----------------------------------------------------------------------------------------------------|--|--|
| After<br>selecting the<br>firepower<br>and<br>duration,<br>click the start<br>button | Preheat starts after 1 beep                                                                                                    | <ul> <li>つ 合 器</li> <li>快速烹饪-预热</li> <li>○ ◇ 合 </li> <li>利余时间 预热烹饪中 烹调时间<br/>00:02:53     <li>0:03</li> <li>烹调温度     <li>180℃     <li>(1)     </li> </li></li></li></ul>                     |  |  |
| Click the<br>pause<br>button to<br>pause<br>preheating                               | After clicking, it will beep<br>once, the steam oven will<br>pause to preheat, and the<br>oven light will<br>automatically light up | <ul> <li>つ 合 器</li> <li>快速烹饪-预热</li> <li>○ ◇ 合 ○</li> <li>剰余时间     <li>約6中     <li>烹调时间     <li>0:01:36     <li>0:03     <li>烹调温度     <li>180℃     </li> </li></li></li></li></li></li></ul> |  |  |
| Click the<br>continue<br>button to<br>continue<br>preheating                         | After clicking, it beeps<br>once, and the steam oven<br>continues to preheat                                                        | <ul> <li>○ 合 副</li> <li>快速烹饪-预热</li> <li>● ◇ 合 奈</li> <li>剰余时间 预热烹饪中 烹调时间<br/>00:02:57</li> <li>0:03</li> <li>①</li> <li>〒週温度</li> <li>180℃</li> </ul>                                       |  |  |
| Click the<br>stop button<br>to stop the<br>current<br>cooking                        | 1 beep after clicking<br>confirm, the steam oven<br>stops working and returns<br>to the fast cooking menu                           | つ 合 器<br>快速烹饪-预热<br>是否停止烹饪?<br>确认后将返回上一个界面<br>限調<br>確 以<br>素明温度<br>180℃                                                                                                    |  |  |

| Preheated                                                       | After the preheating is<br>over, it will beep once,<br>and click the "Confirm"<br>button in the pop-up box<br>to return to the main<br>interface | 快速烹饪-预热<br>開余時烹饪结束<br>00 请取出您的菜品<br>角 认<br>烹调曲度 | <ul> <li>➡ 读 合 奈</li> <li>➡ 源时间</li> <li>D : 01</li> <li>180°C</li> </ul> |
|-----------------------------------------------------------------|----------------------------------------------------------------------------------------------------|-------------------------------------------------|---------------------------------------------------------------------------|
| Click the<br>Booking<br>button to<br>schedule a<br>preheat time | Users can pre-determine<br>the preheat time<br>according to their own<br>needs                                                                   | 预约-预热<br>0<br>预热 1 时<br>2 。                     | P ☆ ⊕ ? 2 3 分 4                                                           |

## 2.7 Optional Menu-daogrs recipe interface

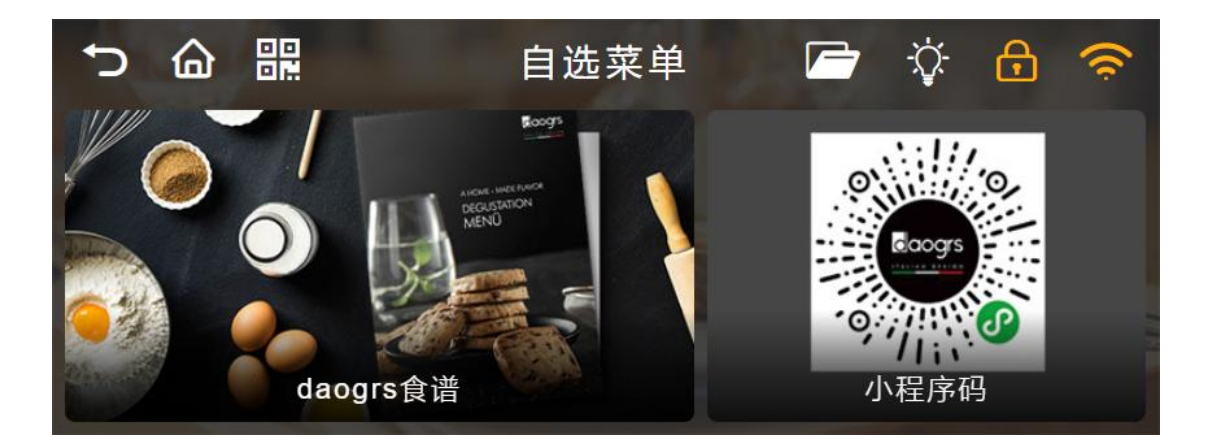

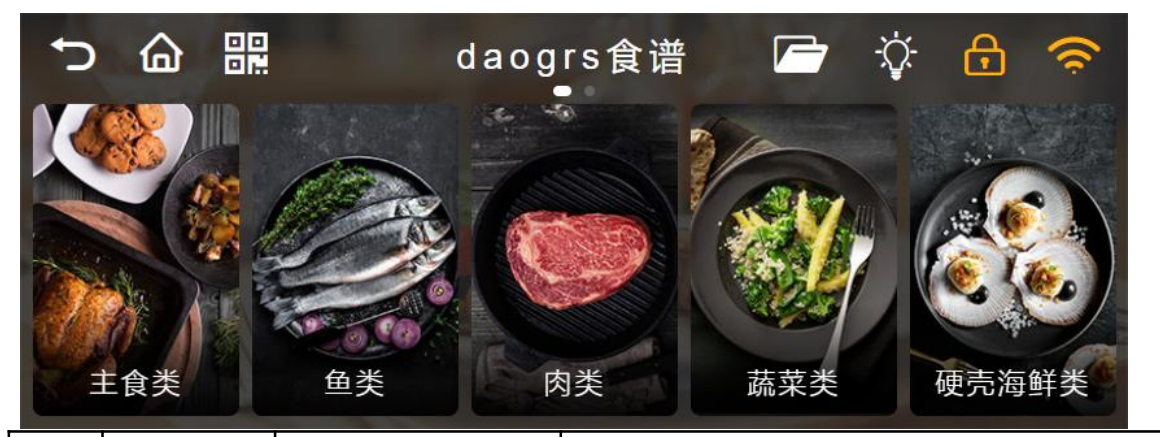

| Num | Fun desc              | Interacted                                                                                                    | Interface display                                                                                                    |                                                      |
|-----|-----------------------|----------------------------------------------------------------------------------------------------|----------------------------------------------------------------------------------------------------|------------------------------------------------------|
| 1   | Staple<br>food<br>主食类 | For users to view<br>the recipe<br>descriptions of<br>various ingredients,<br>and enter the page<br>to cook various<br>ingredients | <ul> <li>○</li> <li>○</li></ul> |                                                      |
| 2   | Fish<br>鱼类            |                                                                                                    | various ingredients,<br>and enter the page<br>to cook various<br>ingredients                                                                                                    | and enter the page<br>to cook various<br>ingredients |

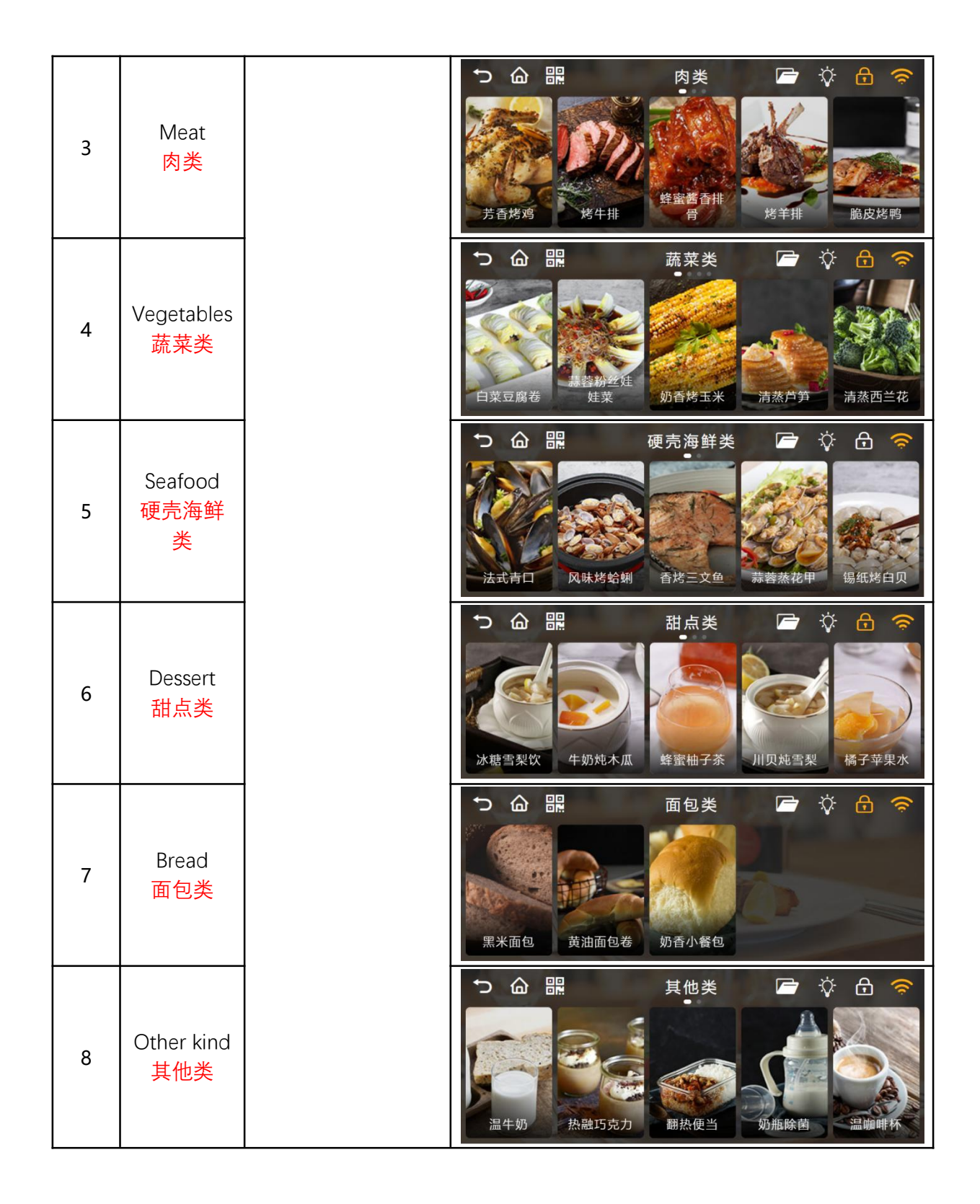

# Take daogrs recipe-Staple food-Beef and Lamb Soup as an

## example:

| Number                                                                                                    | Description                                                                                                    | Interface display                                                                                                    |  |
|----------------------------------------------------------------------------------------------------|----------------------------------------------------------------------------------------------------|----------------------------------------------------------------------------------------------------|--|
| The function,<br>temperature<br>and time<br>have been<br>preset for<br>the user,<br>click the start<br>button | Start cooking after 1 beep                                                                                                    | <ul> <li>夢り马蹄羊肉汤</li> <li>夢り马蹄羊肉汤</li> <li>夢り马蹄羊肉汤</li> <li>夢り马蹄羊肉汤</li> <li>かいまう</li> <li>り部::43</li> <li>の1::15   100 ℃</li> <li>の1::15   100 ℃</li> <li>の1::14:55</li> <li>処蒸烹饪中</li> <li>の1:14:55</li> <li>処蒸烹饪中</li> <li>の1:14:55</li> <li>処蒸烹饪中</li> <li>の1:14:55</li> <li>処蒸烹饪中</li> <li>の1:14:55</li> <li>処蒸烹饪中</li> <li>の1:14:55</li> <li>処蒸烹饪中</li> <li>の1:14:55</li> <li>処蒸烹饪中</li> <li>の1:14:55</li> <li>の1:14:55</li> <li>(1)</li> <li>(1)</li></ul>                            |  |
| Click the<br>pause<br>button to<br>pause<br>cooking                                                           | After clicking, it will beep<br>once, the steam oven will<br>stop cooking, and the<br>oven light will<br>automatically turn on | <ul> <li>● 合 器</li> <li>夢卜马蹄羊肉汤</li> <li>● 冷 合 (*)</li> <li>● (*)</li> <li>● (*)</li></ul> |  |
| Click the<br>stop button<br>to stop the<br>current<br>cooking                                                 | 1 beep after clicking<br>confirm, the steam oven<br>stops working and returns<br>to the fast cooking menu                      | つ 合 器 萝卜马蹄羊肉汤 C 茶 合 奈<br>是否停止烹饪? 马蹄羊肉汤<br>确认后将返回上一个界面 目 100 ℃<br>蔬菜2饪中<br>费器 小贴士 工具食材                                                                                                    |  |
| Finished<br>cooking                                                                                           | After cooking, it will beep<br>once, and click the<br>"Confirm" button in the<br>pop-up box to return to<br>the main interface | <ul> <li>う 合 器</li> <li>萝卜马蹄羊肉汤</li> <li>夢 ひ 合 </li> <li>京任结束<br/>请取出您的菜品</li> <li>通礼</li> <li>通礼</li> <li>近 (1)</li> <li>5   100 °C</li> <li>4</li> <li>4</li> <li>5   100 °C</li> <li>4</li> <li>4</li> <li>5   100 °C</li> <li>4</li> <li>4</li> <li>5</li> <li>5</li> <li>100 °C</li> <li>4</li> <li>4</li> <li>5</li> <li>5</li> <li>100 °C</li> <li>4</li> <li>5</li> <li>5</li> <li>100 °C</li> <li>4</li> <li>4</li> <li>5</li> <li>5</li> <li>100 °C</li> <li>4</li> <li>4</li> <li>5</li> <li>5</li> <li>100 °C</li> <li>4</li> <li>4</li> <li>5</li> <li>5</li> <li>100 °C</li> <li>4</li> <li>4</li> <li>5</li> <li>5</li> <li>100 °C</li> <li>4</li> <li>4</li> <li>5</li> <li>5</li> <li>100 °C</li> <li>4</li> <li>4</li> <li>4</li> <li>4</li> <li>4</li> <li>4</li> <li>5</li> <li>5</li> <li>5</li> <li>5</li> <li>5</li> <li>5</li> <li>5</li> <li>5</li> <li>5</li> <li>5</li> <li>5</li> <li>5</li> <li>5</li> <li>5</li> <li>5</li> <li>5</li> <li>5</li> <li>5</li> <li>5</li> <li>4</li> <li>4</li>     &lt;</ul>                                                                                 |  |
| Click the<br>Booking<br>button to<br>schedule a<br>cooking time                                               | Users can pre-determine<br>the cooking time<br>according to their own<br>needs                                                 | <ul> <li>○ 合 器</li> <li>萝卜马蹄羊肉汤</li> <li>② ◇ 合 </li> <li>○</li> <li>○</li></ul>                                                                                                    |  |

#### 第19页共33页

| Step<br>步骤        | For users to view the various steps of cooking                       | → 合 器 Step-步骤                                                                                                    |
|-------------------|----------------------------------------------------------------------|----------------------------------------------------------------------------------------------------|
|                   |                                                                      | 1、羊肉洗干净切块。<br>2、把羊肉放入油锅中翻炒一下,微熟即可<br>3、将羊肉放进炖盅里加入920克水。<br>4、茎切片片,萝卜去皮切滚刀肤,马蹄对切。<br>5、将姜片、萝卜和马蹄倒进羊肉中。<br>6、炖盅放入蒸烤箱下层,<br>7、蒸烤箱的水晶装满水,选择"纯蒸"功能模式,设置温度100℃,时间<br>75分钟,然后启动程序。<br>8 whttle=即UU http://ant. 曲菊花的司 |
| Tips<br>小贴士       | For users to view cooking<br>tips                                    | っ 🎧 🔐 🛛 Tips-小贴士 🗁 🌣 🔒 🤝                                                                                                    |
|                   |                                                                      | 1、羊肉也可以掉水处理<br>2、蒸制时间与容器材料、食材(不同食的大小材烹饪的时间不一样)有<br>关。                                                                                                    |
|                   | For users to view the tools<br>and ingredients needed<br>for cooking | っ ြ 嘂 Tool food-步骤 🗁 🌣 🔒 夸                                                                                                    |
| Tool food<br>工具食材 |                                                                      | 工具: 1、铸铁料理锅         2、产品标配烤架         食材: 羊肉: 500克         白萝卜: 半根         无皮马蹄: 5个         调味料: 姜: 4片         白萝卜: 半根         盐: 1小匙                                                                          |

| ¢      | 合 嘂                                                                                                    |                                             | Onek                                     | ey功能 [                                                                                                    |                                                              | <b>6</b> 🤶                                                                                                    |
|--------|----------------------------------------------------------------------------------------------------|---------------------------------------------|------------------------------------------|----------------------------------------------------------------------------------------------------|--------------------------------------------------------------|----------------------------------------------------------------------------------------------------|
|        |                                                                                                    | でである。                                       |                                          |                                                                                                    | 多段烹饪                                                         |                                                                                                    |
| Num    | Fun desc                                                                                                    | Intera                                      | acted                                    |                                                                                                    | Interface disp                                               | blay                                                                                                    |
| 1      | One<br>click fast                                                                                                    | Click "O<br>fast" to e<br>function<br>inter | ne-click<br>enter the<br>setting<br>face | <ul> <li>一 品 課</li> <li>一 建快:</li> <li>一 建快:</li> <li>一 建快:</li> <li>一 健快:</li> <li>一 健快:</li> <li>一 健快:</li> <li>一 健快:</li> <li>一 健快:</li> <li>一 健快:</li> </ul>                                                                                                    | Onekey 功<br>史<br>中键快速                                        | <ul> <li>能 ( )</li> <li>○</li> <li>○</li></ul> |
| Number | Descr                                                                                                    | iption                                      |                                          | Inter                                                                                                    | face display                                                 |                                                                                                    |
| 1      | There are 15<br>cooking methods to<br>choose from. Users<br>can click to enter<br>the page to set the<br>cooking power and<br>time, and then add<br>them to the<br>one-click fast list |                                             |                                          | ·         ·         ·         ·         ·         ·         ·         ·         ·         ·         ·         ·         ·         ·         ·         ·         ·         ·         ·         ·         ·         ·         ·         ·         ·         ·         ·         ·         ·         ·         ·         ·         ·         ·         ·         ·         ·         ·         ·         ·         ·         ·         ·         ·         ·         ·         ·         ·         ·         ·         ·         ·         ·         ·         ·         ·         ·         ·         ·         ·         ·         ·         ·         ·         ·         ·         ·         ·         ·         ·         ·         ·         ·         ·         ·         ·         ·         ·         ·         ·         ·         ·         ·         ·         ·         ·         ·         ·         ·         ·         ·         ·         ·         ·         ·         ·         ·         ·         ·         ·         ·         ·         ·         ·         ·         ·         · | - 健快速 译 ☆ ☆ ☆<br>↓ ☆<br>↓ ☆<br>↓ ☆<br>↓ ☆<br>↓ ☆<br>↓ ☆<br>↓ |                                                                                                    |

# 2.8 OneKey Function-One-click fast interface

| 2 | Users can add up to<br>5 out of 15 cooking<br>methods to the<br>one-click quick task<br>bar    | <ul> <li>C → ① 印</li> <li>Word ①</li> <li>Word ②</li> <li>Word ③</li> <li>Word ③</li> <li>Word ④</li> <li>Word ④</li> <li>Word ④</li> <li>Word ④</li> <li>Word ⑤</li> <li>(6) ●</li> <li>(6) ●</li> <li>(6) ●</li> <li>(6) ●</li> <li>(6) ●</li> <li>(6) ●</li> <li>(6) ●</li> <li>(6) ●</li> </ul> |
|---|------------------------------------------------------------------------------------------------|----------------------------------------------------------------------------------------------------|
| 3 | The preset cooking<br>methods can be<br>modified, deleted,<br>and remarked on<br>the interface |                                                                                                    |

#### 2.9 OneKey Function-multi-stage cooking interface

| Num    | Fun desc      | Inter                 | acted                                   | Interface display                                                                                                    |
|--------|---------------|-----------------------|-----------------------------------------|----------------------------------------------------------------------------------------------------|
|        | multi-sta     | Click "mı<br>cooking' | Click "multi-stage<br>cooking" to enter | <ul> <li>○ 命 課</li> <li>Onekey 功能</li> <li>○ ◇ 合 </li> <li>○</li> <li>○<!--</td--></li></ul> |
| 1      | ge<br>cooking | the fu<br>setting i   | nction<br>nterface                      | <ul> <li>○ 品 器</li> <li>多段烹饪</li> <li>○ ◇</li> <li>○</li> <li>○</li> <li>○</li> <li>第一段</li> <li>第二段</li> <li>第三段</li> <li>第四段</li> </ul>                                                                                                    |
| Number | Descri        | Description           |                                         | Interface display                                                                                                    |

Web:http://www.yeacreate.com | Email:business@yeacreate.com | Tel:(+86)0757-22128141 Add:No. 2003, 20th Floor, Block 3, Gaojun Technology Innovation Center, No. 1 Chaogui South Rd, Ronggui Xiaohuangpu, Shunde Dist, Foshan, China

第22页共33页

| 1 | There are 15<br>cooking methods to<br>choose from. Users<br>can click to enter<br>the page to set the<br>cooking power and<br>time, and then add<br>them to the<br>multi-stage<br>cooking list |                                                                                                    |
|---|----------------------------------------------------------------------------------------------------|----------------------------------------------------------------------------------------------------|
| 2 | Users can add up to<br>4 out of 15 cooking<br>methods to the<br>multi-stage<br>cooking task bar                                                                                                | <ul> <li>○ 合 品</li> <li>多段烹饪</li> <li>○ ◇ 合 ○</li> <li>○</li> <li>○</li>&lt;</ul> |

## 2.10 Settings interface

| Ċ       | 合器                   | 设计                                                         | ≝ <b>⊂</b> (                                    | ); 🗗 🤝                            |
|---------|----------------------|------------------------------------------------------------|-------------------------------------------------|-----------------------------------|
| 亮度<br>6 | 调节<br>9%             | *                                                          | WIFI连接<br>网络名称: yea_creat<br>IP: 192.168.12.167 | 日期与时间 🛗<br>2021/07/23<br>10:51:29 |
| 屏幕      | 保护 🗅 用)              | 户管理                                                        | `设置 <b>②</b> 图标说明 ■<br>→                        | 版本号 <b>回</b><br>V0b0b0707         |
| Num     | Fun desc             | Interacted                                                 | Interfa                                         | ice display                       |
| 1       | Bright<br>adjustment | Swipe left and right<br>to adjust the screen<br>brightness | 亮度调节<br>69%<br>————————————————————             | *                                 |

| 2 | WIFI<br>connection      | Optional WIFI<br>hotspot input<br>password to connect<br>(no password<br>hotspot can be<br>directly connected)                                                                                                    | ○ 品 器 WIFI设置 ▷ ◇ 合 ○<br>可用网络 ○ easyju<br>yea_create_working_2.4G 当前连接 <sup>66</sup> -78<br>是音加忠 是<br>sml >> 密码 请输入感码<br>yea_create_public >><br>yea_create_working testing >>                                                                                                    |
|---|-------------------------|----------------------------------------------------------------------------------------------------|----------------------------------------------------------------------------------------------------|
| 3 | Date and<br>Time        | Date setting, time<br>setting available                                                                                                    | <ul> <li>○ 合 器:</li> <li>□期设置</li> <li>□期设置</li> <li>□目期设置</li> <li>○ ◇ 合 </li> <li>○ ○ ○ ○ ○ ○ ○ ○ ○ ○ ○ ○ ○ ○ ○ ○ ○ ○ ○</li></ul>                                                                                                    |
| 4 | User<br>Management      | Username and<br>password can be<br>modified, there are<br>three input methods<br>(pinyin, handwriting,<br>English) for users to<br>choose, long press<br>the delete key to<br>delete<br>Note: Handwriting<br>input can be input<br>under a good<br>network environment | ● 日       日       ●       ●       ●       ●       ●       ●       ●       ●       ●       ●       ●       ●       ●       ●       ●       ●       ●       ●       ●       ●       ●       ●       ●       ●       ●       ●       ●       ●       ●       ●       ●       ●       ●       ●       ●       ●       ●       ●       ●       ●       ●       ●       ●       ●       ●       ●       ●       ●       ●       ●       ●       ●       ●       ●       ●       ●       ●       ●       ●       ●       ●       ●       ●       ●       ●       ●       ●       ●       ●       ●       ●       ●       ●       ●       ●       ●       ●       ●       ●       ●       ●       ●       ●       ●       ●       ●       ●       ●       ●       ●       ●       ●       ●       ●       ●       ●       ●       ●       ●       ●       ●       ●       ●       ●       ●       ●       ●       ●       ●       ●       ●       ●       ●       ●       ●       ●       ● |
| 5 | Distribution<br>network | Users can follow the<br>distribution steps to<br>carry out the WeChat                                                                                                    | 配网步骤<br>1、请确保手机已连接本地 WiFi。<br>2、使用微信扫一扫右边的二维码,添加思创物联微信公众号。<br>3、在思创物联微信公众号竞单中选择 产品中心 > 设备配网。<br>4、在微信页面中输入 WiFi 密码並点击连接。<br>5、最后点击下方开始配网按钮。<br>(注意: 和图时间可能长注一 四公轴 加 WiFi 信号程度面                                                                                                    |
|   | tutorial                | distribution network<br>operation                                                                                                    | (江急: 和新時時時間的低低 (行力計, 12 mm 目的通道)<br>定。如配网失败清重复此步骤。)<br>开始配网 取 消                                                                                                    |

|   |                     |                                                                                                    | с<br>Ф                                                                                                    |                                       | 图标记                                                          | 兑明              | 🖻 🔅     | 9<br>() |
|---|---------------------|----------------------------------------------------------------------------------------------------|----------------------------------------------------------------------------------------------------|---------------------------------------|--------------------------------------------------------------|-----------------|---------|---------|
| 7 | lcon<br>Description | lcon function<br>description of each<br>interface                                                                                                    | <mark>し</mark><br>关机                                                                                                   | つ<br>返回                               | С<br>Номе                                                    | <b>广</b>        | ☆<br>炉灯 | ि<br>童锁 |
|   |                     |                                                                                                    | ⊙<br>开始                                                                                                    | ◎<br>停止                               | ●<br>继续                                                      | <b>山</b><br>暂停  | ①<br>预约 |         |
| 8 | Screensaver         | Click to enable the<br>screen saver                                                                                                    |                                                                                                    | 屏<br>(                                | 幕保护<br><mark>)</mark>                                        | 6               | 5       |         |
| 9 | Version             | You can directly view<br>the current version<br>number of the<br>device(user can click<br>the "version<br>number" for 10<br>times to enter the<br>"self-check"<br>interface to view the<br>current status of the<br>machine) |                                                                                                    | 版                                     | 本号<br>/0b0b0                                                 | <b>ए</b><br>707 | Ū       |         |
|   |                     |                                                                                                    | <ul> <li>か ()</li> <li>が门状态</li> <li>软件版本</li> <li>腔体上NTC器</li> <li>腔体底部NTC器</li> <li>炉心温度</li> <li>食物NTC温度</li> </ul> | UIIIIIIIIIIIIIIIIIIIIIIIIIIIIIIIIIIII | 自れ<br>关闭<br>0.0-05060404<br>0℃<br>0℃<br>0℃<br>0℃<br>0℃<br>0℃ |                 |         |         |

## 3. WeChat distribution network

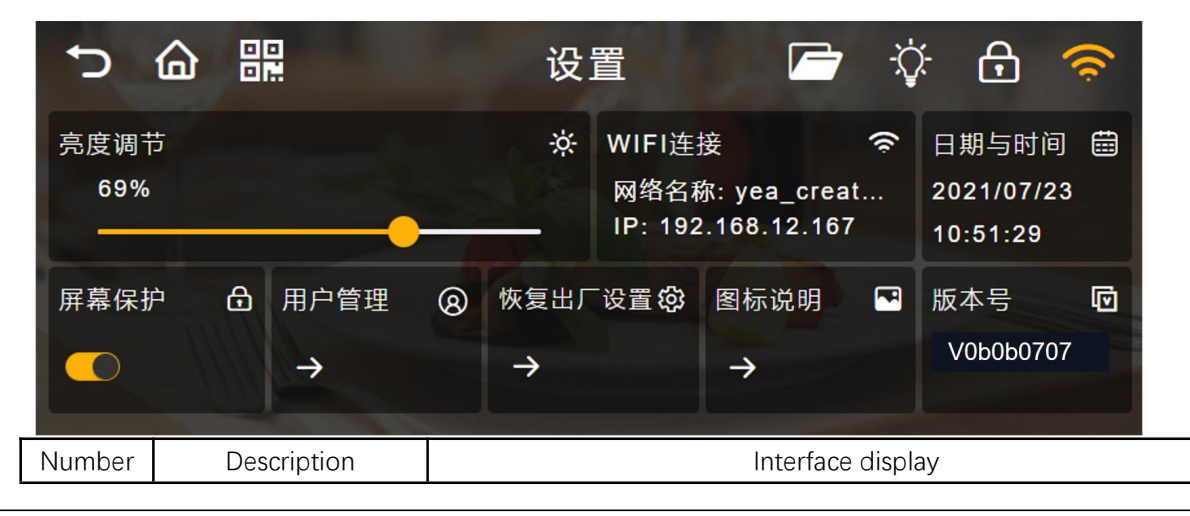

#### 3.1 Settings interface

Web:http://www.yeacreate.com | Email:business@yeacreate.com | Tel:(+86)0757-22128141 Add:No. 2003, 20th Floor, Block 3, Gaojun Technology Innovation Center, No. 1 Chaogui South Rd, Ronggui Xiaohuangpu, Shunde Dist, Foshan, China

#### 第 25 页 共 33 页

| 1 | Click User<br>Management to<br>enter the network<br>configuration steps<br>page                                                                       | 配网步骤 <ol> <li>1、请确保手机已连接本地WiFi。</li> <li>使用微信扫一扫右边的二雏母,添加思创物联微信公众号。</li> <li>在思创物联微信公众号菜单中选择 产品中心 &gt; 设备配网。</li> <li>在微信页面中输入 WiFi 密码並点击连接。</li> <li>最后点击下方开始配网按钮。</li> <li>注意: 配网时回可能长达一、两分钟,视 WiFi 信号强度而定。如配网失败请重复此步骤。)</li> </ol> 开始配网 取 消 |
|---|----------------------------------------------------------------------------------------------------|----------------------------------------------------------------------------------------------------|
| 2 | Scan the QR code<br>on the right side of<br>the page on<br>WeChat to enter<br>the main page of<br>the Wechat Official<br>Account of Yea<br>Create IoT | ▲中国联通 ◆ 上午11:29 ④ 94% ■<br>◆ 公众号 Q …<br>反文 ② 図初物联<br>歴的物联 官方公众号 ③<br>12 个朋友关注                                                                                                    |

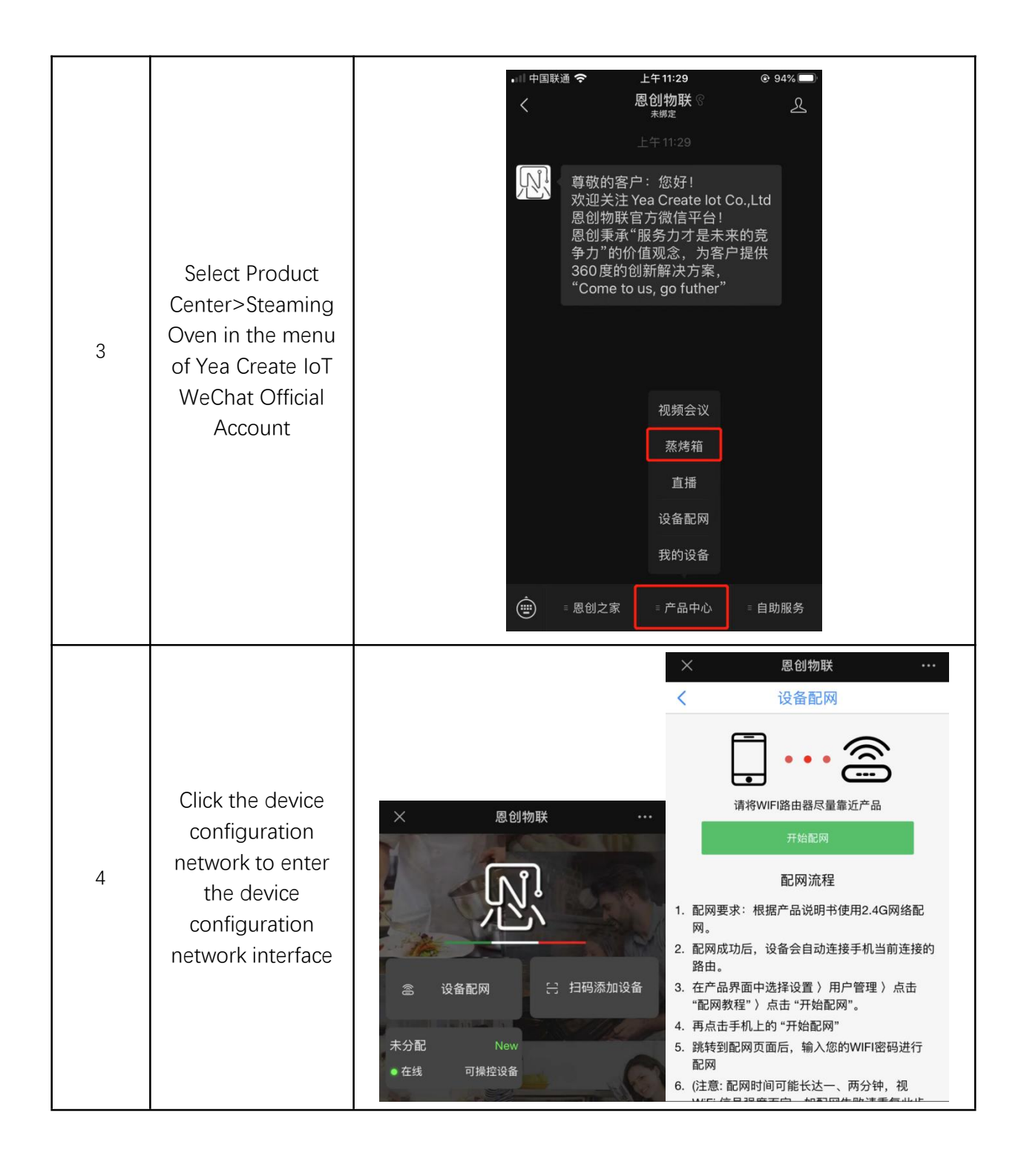

| 5 | Click the Start<br>Networking button<br>to enter the<br>password input<br>interface, enter the<br>Wi-Fi password,<br>and click Connect                   | ■中国联通 � 上午11:43 @ 90% ■)<br>取消 配置设备上网<br>「「中国联通 � L年11:43 @ 90% ■)<br>「「市 密码<br>近日<br>注接                                                                                                    |  |
|---|----------------------------------------------------------------------------------------------------|----------------------------------------------------------------------------------------------------|--|
| 6 | At the same time,<br>click the Start<br>distribution button<br>on the oven<br>interface to<br>complete the steps<br>of WeChat<br>distribution<br>network | 配网步骤 <ol> <li>清确保手机已连接本地 WiFi。</li> <li>使用微信扫一扫右边的二维码,添加恩创物联微信公众号。</li> <li>在恩创物联微信公众号菜单中选择 产品中心 &gt; 设备配网。</li> <li>在微信页面中输入 WiFi 密码並点击连接。</li> <li>最后点击下方开始配网按钮。         (注意: 配网时间可能长达一、两分钟,视 WiFi 信号强度而定。如配网失败请重复此步骤。) 开始配网 取 消 </li> </ol> |  |
| 7 | After completing the above steps of network distribution, the oven interface will display the success or failure of network distribution                 |                                                                                                    |  |

# 4.Binding device

| Ċ   |                                                                                                    | 11:4                                                                                                    | 19 🗁 🏠 🤝                                                                                                    |
|-----|----------------------------------------------------------------------------------------------------|----------------------------------------------------------------------------------------------------|----------------------------------------------------------------------------------------------------|
| <功  | (<br>)<br>能烹饪 > < 车                                                                                                    | ()<br>前助烹饪 > < 快速烹                                                                                                    | Onekey<br>功能<br>设置<br>文置<br>く自选菜单 >                                                                                                    |
| Num | Fun desc                                                                                                    | Interacted                                                                                                    | Interface display                                                                                                    |
| 1   | Binding<br>device                                                                                                    | After clicking, the<br>QR code interface<br>will pop up                                                                                                    | <ul> <li>● 部:</li> <li>● 11:34</li> <li>● 分享设备</li> <li>● のekey</li> <li>● のekey</li>     &lt;</ul> |
| 2   | Method 1:<br>Scan on<br>WeChat<br>Method 2:<br>Select<br>Product<br>Center ><br>Steam Oven<br>in the menu<br>of Yea Create<br>IoT WeChat<br>Official<br>Account, and<br>click to scan<br>the code to<br>add the<br>device | After scanning the<br>QR code on<br>WeChat on the<br>mobile phone for 3<br>seconds, it will jump<br>directly to the main<br>interface. At this<br>time, you can see<br>the device added<br>after scanning the<br>QR code. (See<br>Figure-1.1, 1.2) | ★ 下午216 0 82% ●<br>図创物联 ・・・ ★ 別切破 ・・・ ★ 添加设备 ★ 小山(本) ★ 小山(本)                                                                                                    |

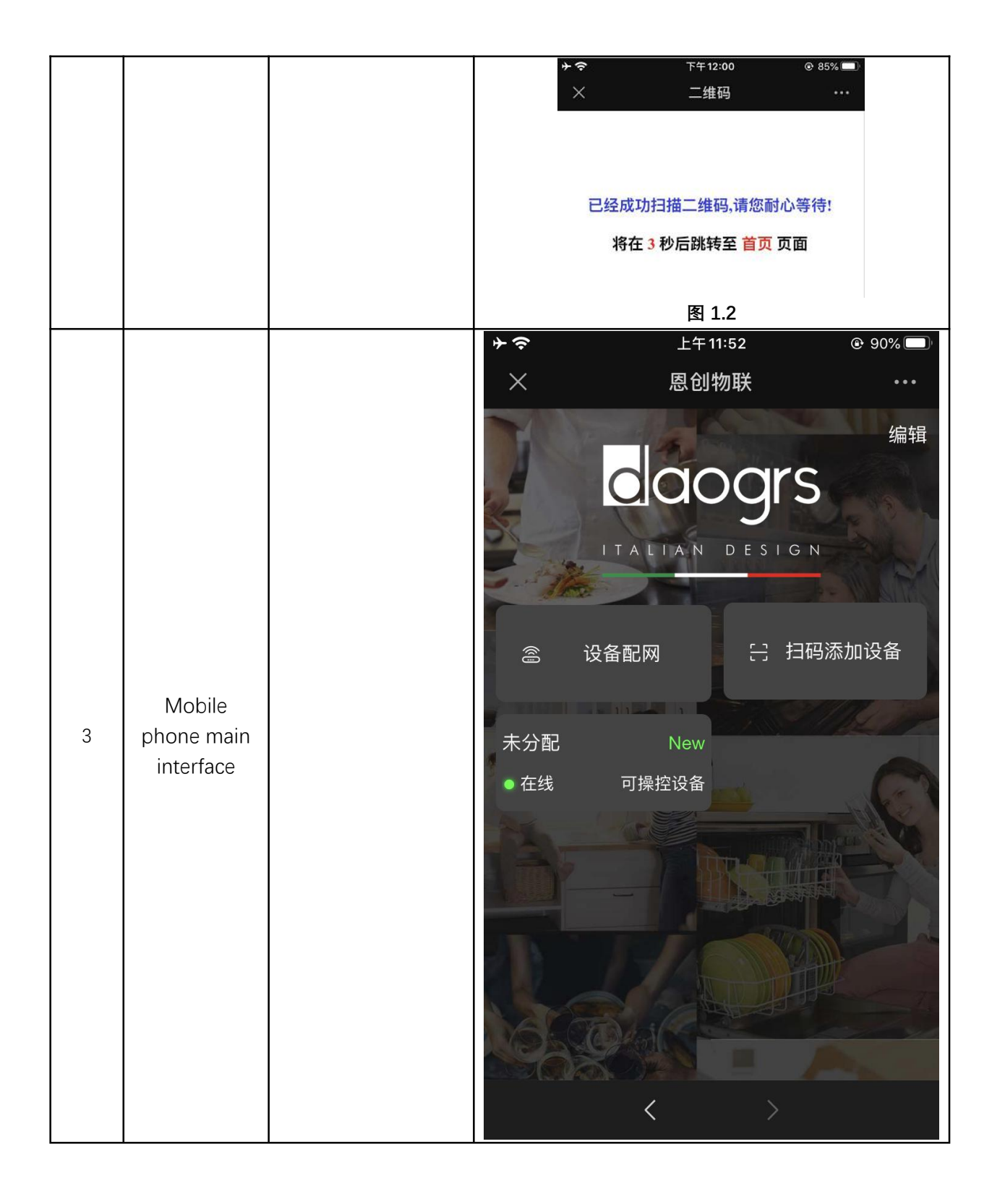

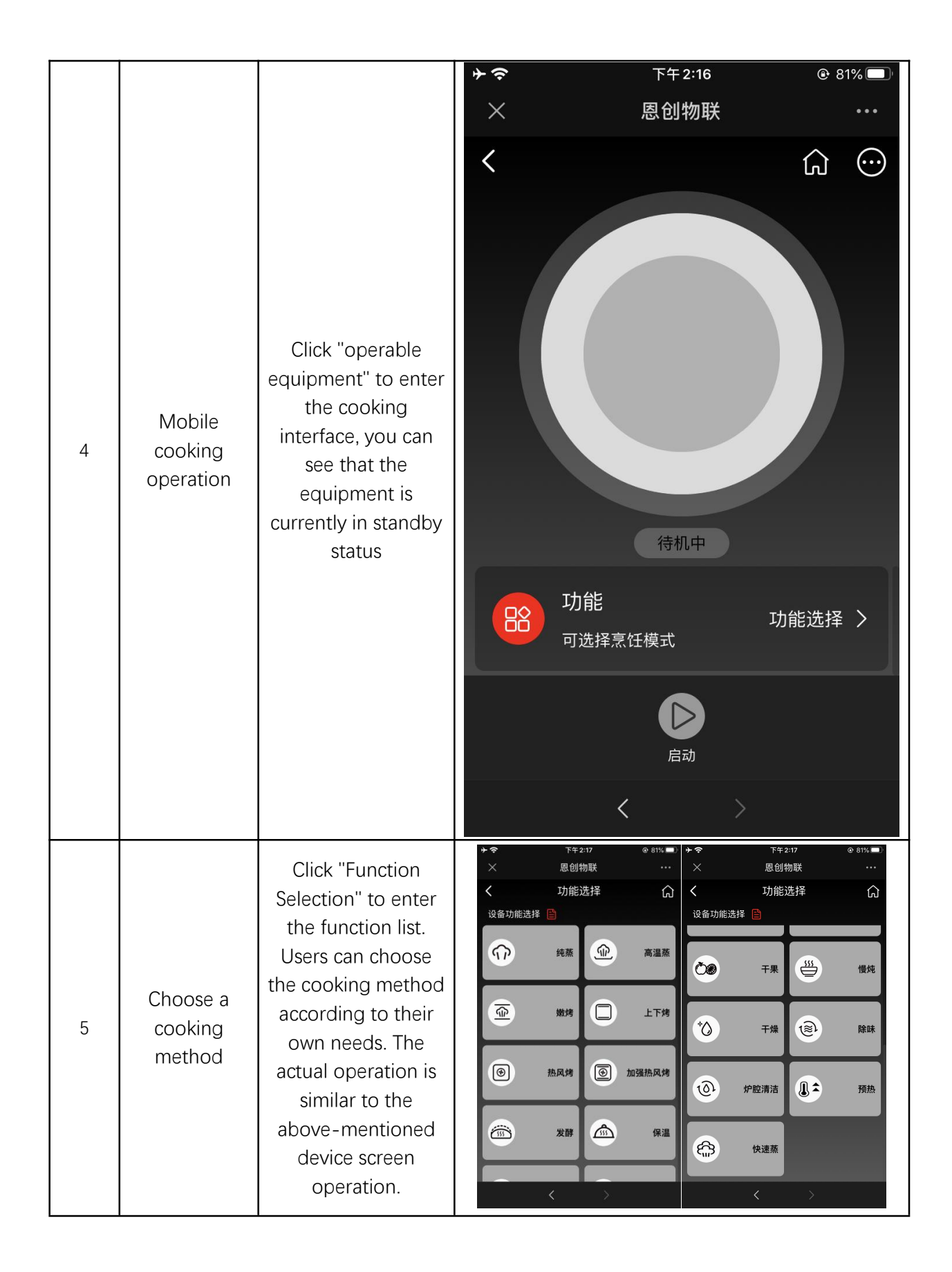

| Number                                                                               | Description                                                                                                    | Interface display                                                                                                    |
|--------------------------------------------------------------------------------------|----------------------------------------------------------------------------------------------------|----------------------------------------------------------------------------------------------------|
| After<br>selecting the<br>firepower<br>and<br>duration,<br>click the start<br>button | Start cooking after a beep                                                                                                    | ★◆ 下年2:17 ④ 81% ■ × 感回物联 ···· ✓ 纯蒸 ① 温度设置 ⑧ 70 75 80 °C 85 90 时间设置 ② 1 22 23 0 时 24 分 1 25 26 确 认 ④ 时                                                                                                    |
| Click the<br>pause<br>button to<br>pause<br>cooking                                  | After clicking, it will beep<br>once, the steam oven will<br>stop cooking, and the<br>oven light will<br>automatically turn on | ★ 下午 2:19 ● 81% ■ ※ 愿创物联 ···· 《 ② 81% ■ ※ 愿创物联 ···· 《 ② 100 □ 23 ③ ③ 23 ④ ③ 23 ⑤ ③ 23 ⑤ ③ 23 ⑥ ③ 23 ⑥ ③ 23 ⑧ ④ 23 ⑧ ④ 23 ⑧ ④ 23 ⑧ ⑤ 23 ⑧ ⑤ 23 ⑧ ⑤ 23 ⑧ ⑤ 23 ⑧ ⑤ 23 ⑧ ⑤ 23 ⑧ ⑤ 23 ⑧ ⑤ 23 ⑧ ⑤ 23 ⑧ ⑤ 23 ⑧ ⑤ 23 ⑧ ⑤ 23 ⑧ ⑤ 23 ⑧ ⑤ 23 ⑧ ⑤ 23 ⑧ ⑥ 23 ⑧ ⑧ 23 ⑧ ⑧ 23 ⑧ ⑧ 23 ⑧ ⑧ 23 ⑧ ⑧ 23 ⑧ ⑧ 23 ⑧ ⑧ 23 ⑧ ⑧ 23 ⑧ ⑧ 23 ⑧ ⑧ 23 ⑧ ⑧ 23 ⑧ ⑧ 23 ⑧ ⑧ 23 ⑧ ⑧ 23 ⑧ ⑧ 23 ⑧ ⑧ 23 ⑧ ⑧ 23 ⑧ ⑧ 23 ⑧ ⑧ 23 ⑧ ⑧ 23 ⑧ ⑧ 23 ⑧ ⑧ 23 ⑧ ⑧ 23 ⑧ ◎ 23 ⑧ ◎ 23 ⑨ ◎ 23 ⑨ ◎ 23 ⑨ ◎ 23 ⑨ ◎ 23 ⑨ ◎ 23 ⑨ ◎ 23 ⑨ ◎ 23 ⑨ ◎ 23 ⑨ ◎ 23 ⑨ ○ 20 ⑨ ◎ 20 ⑨ ○ 20 ⑨ ○ 20 ∅ |

## Take "Function Selection-Pure Cooking" as an example:

| Click the<br>continue<br>button to<br>continue<br>cooking     | After clicking, it will beep<br>once, and the steam oven<br>will continue to cook                          | 下午218       ④ 81%         ● 81%       ●         ● 81%       ●         ● 81%       ●         ● 81%       ●         ● 81%       ●         ● 81%       ●         ● 81%       ●         ● 81%       ●         ● 81%       ●         ● 81%       ●         ● 81%       ●         ● 81%       ●         ● 81%       ●         ● 81%       ●         ● 81%       ●         ● 81%       ●         ● 81%       ●         ● 81%       ●         ● 81%       ●         ●       ●         ●       ●         ●       ●         ●       ●         ●       ●         ●       ●         ●       ●         ●       ●         ●       ●         ●       ●         ●       ●         ●       ●         ●       ●         ●       ●         ●       ●         ●       ●         ●       ● |
|---------------------------------------------------------------|----------------------------------------------------------------------------------------------------|----------------------------------------------------------------------------------------------------|
| Click the<br>stop button<br>to stop the<br>current<br>cooking | After clicking, there will be<br>a beep, the oven will stop<br>working and return to the<br>main interface | ◆ 上午11:52 ④ 90% ●   集田   集田   集田   集田    集田    集田    集田    集田    集田    集田    集田    集田    集田    集田    集田    集田    集田    集田    集田    集田    集田    集田    集田    集田    集田    集田    集田    集田    集田    集田    集田    集田    集田    集田    集田    集田    集田    集田    集田    集田    集田    集田    集田    集田    集田    集田    集田    集田    集田   集田    集田    集田    集田    集田    集田    集田    集田    集田    集田    集田    集田    集田    集田    集田    集田    集田    集田    集田    集田    集田    集田    集田    集田    集田    集田    集田    集田    集田    集田    集田    集田    集田    集田    集田    集田    集田     集田     集田                                                                                                    |

Note: There is no preset cooking time function for mobile phone operation